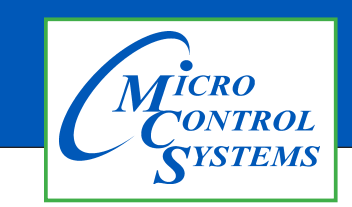

## **APPLICATION NOTE**

## APP #137

| Revision H | listory |
|------------|---------|
|------------|---------|

| Date       | Author | Description |
|------------|--------|-------------|
| 10-01-2019 | DEW    | Setup       |

# Setting Time & Date MCS-TOUCHSCREEN

Any questions regarding this release, contact: support@mcscontrols.com

Micro Control Systems, Inc. 5580 Enterprise Parkway Fort Myers, Florida 33905 (239)694-0089 FAX: (239)694-0031 www.mcscontrols.com Information contained in this document has been prepared by Micro Control Systems, Inc. and is copyright © protected 2019.

Copying or distributing this document is prohibited unless expressly approved by MCS.

## Unlocking MCS-TOUCHSCREEN

#### 1.1. Start by Unlocking the Touchscreen.

1. Click on the 'MCS TOOLS' folder on the desktop, 'Memory Lock' sub folder will appear when this file is opened..

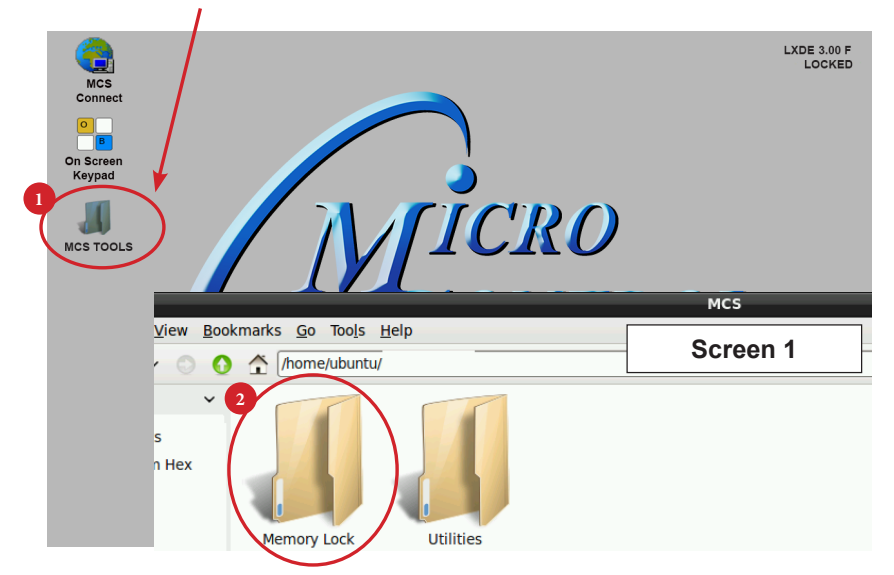

- 2. Double click on the 'Memory Lock' folder
- 3. Double click on the 'Unlock\_Memory.sh' icon
- 4. Next screen, click on 'Execute'
- 5. Touchscreen will perform a restart

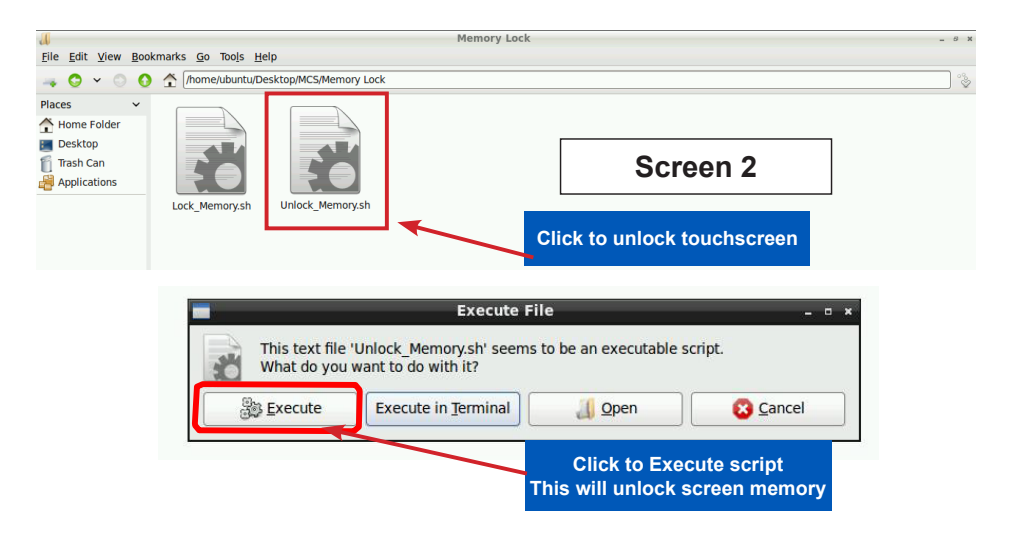

#### 1.2. Open 'On Screen Keypad'

1. Navigate to the '**On Screen Keypad'** on your desktop as shown below. Click with stylus or touch to open.

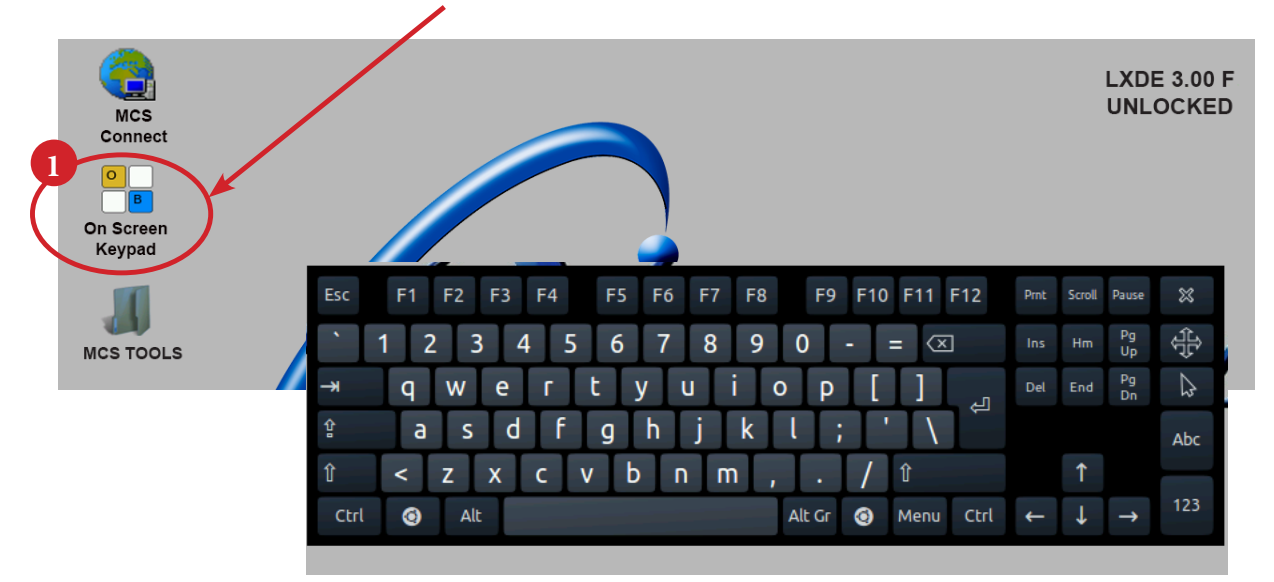

### Setting Time and Date - MCS-TOUCHSCREEN

- 1. Navigate to the 'MCS TOOLS' folder on your desktop.
  - Double click on folder to open.

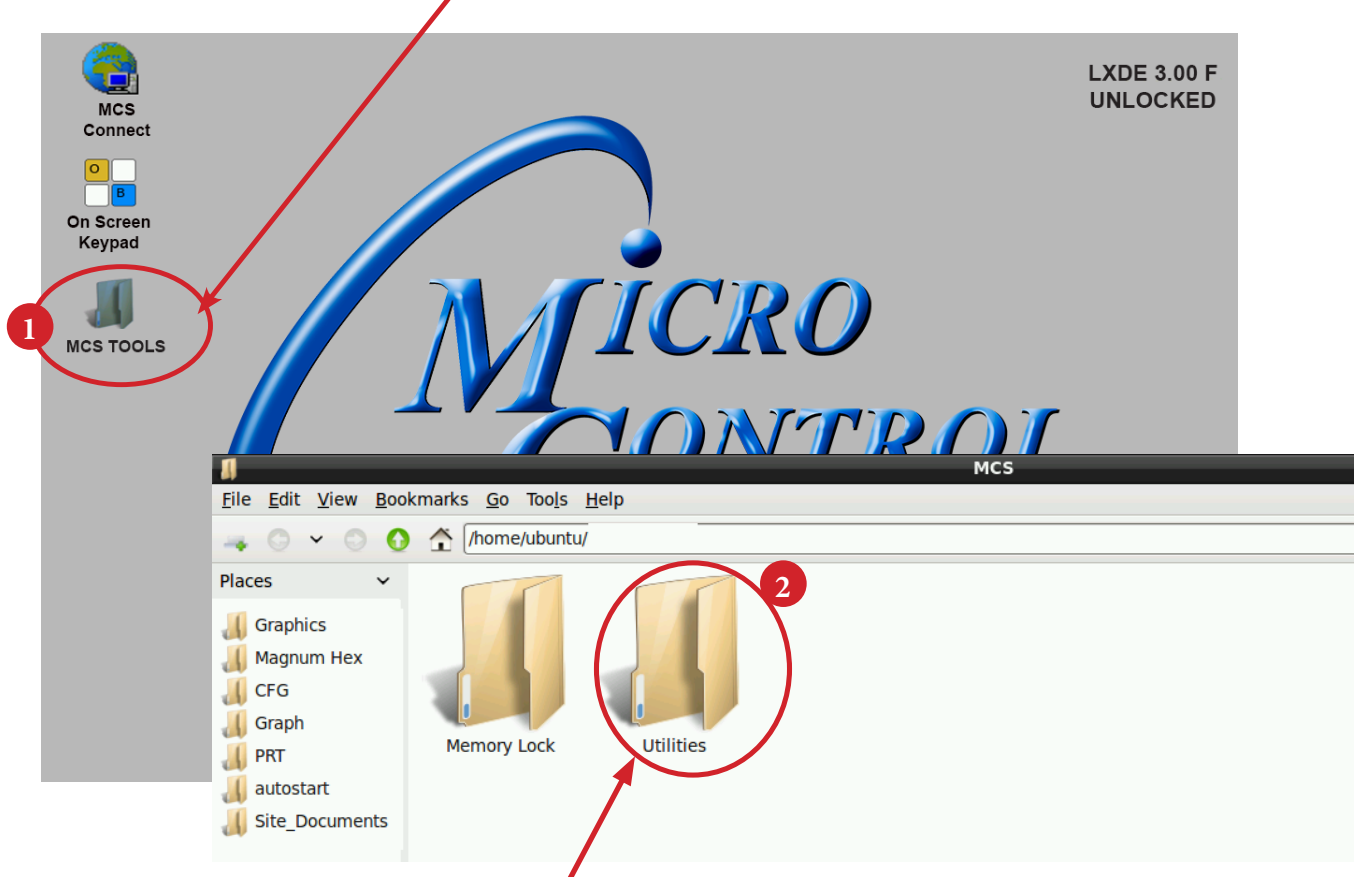

2. Double click on the 'Utilities' sub folder to view contents.

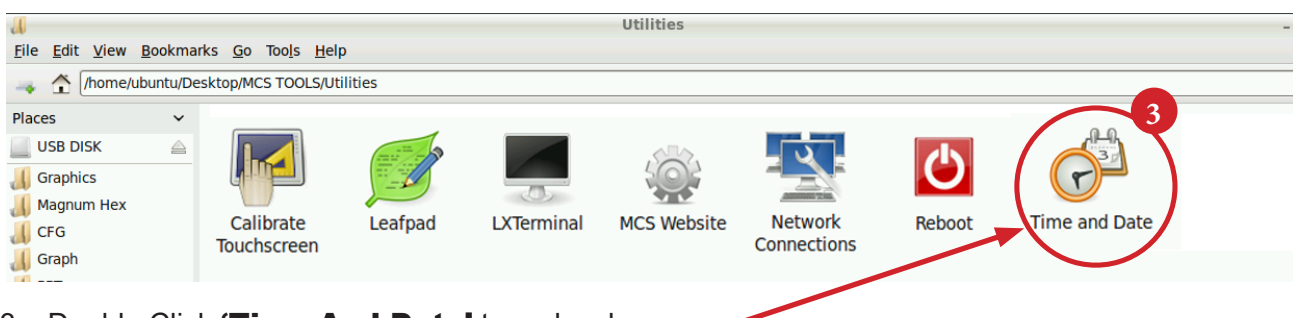

3. Double Click **'Time And Date'** to make changes

4. Screen opens- click on 'Unlock'

You must be authorized to make these changes.

| <u>ö</u>  | Tir   | ne and           | Date | Setting | js   | _   | - • ×  |
|-----------|-------|------------------|------|---------|------|-----|--------|
| Time zone | e:    | America/New_York |      |         |      |     |        |
| Configura | tion: | Manual           |      |         |      |     | -      |
| Time:     | 11 -  | + :              | 13   | - +     | : 11 | -   | + 📀    |
| Date:     | ∢ Ma  | arch 🔸           |      |         |      |     | 2016 ⊧ |
|           | Sun   | Mon              | Tue  | Wed     | Thu  | Fri | Sat    |
|           | 28    | 29               | 1    | 2       | 3    | 4   | 5      |
|           | 6     | 7                | 8    | 9       | 10   | 11  | 12     |
|           | 13    | 14               | 15   | 16      | 17   | 18  | 19     |
|           | 20    | 21               | 22   | 23      | 24   | 25  | 26     |
|           | 27    | 28               | 29   | 30      | 31   | 1   | 2      |
|           | 3     | 4                | 5    | 6       | 7    | 8   | 9      |
| ? Help    |       |                  |      |         |      |     |        |

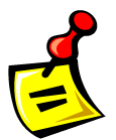

5. Using the keypad, enter password "mcs' (lower case)

Click 'Authenticate' to unlock

| ~       |                              | Authenticate                                                                                            | - • ×       |
|---------|------------------------------|----------------------------------------------------------------------------------------------------|-------------|
| 0       | You need<br>configura        | l to authenticate to modify the system<br>ation                                                         |             |
|         | An applicati<br>Authenticati | on is attempting to perform an action that requires privilege<br>on is required to perform this action. | s.          |
|         | Password:                    | mcs                                                                                                    | _           |
| Details |                              | 5                                                                                                    | $\frown$    |
|         |                              | Cancel A                                                                                                | uthenticate |

6. Make changes to date or time and click to **'Lock'**.

| 🐉 🛛 Time and Date Settings 💷 - 🛚 🗴 |                     |        |     |              |      |          |            |
|------------------------------------|---------------------|--------|-----|--------------|------|----------|------------|
| Time zone                          | e: America/New_York |        |     |              |      |          |            |
| Configura                          | tion:               | Manual |     |              |      |          | <b> </b> • |
| Time:                              | 11                  | - + :  | 57  | - +          | : 19 | -        | + 📀        |
| Date:                              | ▲ March  ▲ 2016     |        |     |              |      | • 2016 ▶ |            |
|                                    | Sun                 | Mon    | Tue | Wed          | Thu  | Fri      | Sat        |
|                                    | 28                  | 29     | 1   | 2            | 3    | 4        | 5          |
|                                    | 6                   | 7      | 8   | 9            | 10   | 11       | 12         |
|                                    | 13                  | 14     | 15  | 16           | 17   | 18       | 19         |
|                                    | 20                  | 21     | 22  | 23           | 24   | 25       | 26         |
|                                    | 27                  | 28     | 29  | 30           | 31   | 1        | 2          |
|                                    | 3                   | 4      | 5   | 6            | 7    | 8        | 9          |
| ? Help                             |                     | (      | 6   | <b>1</b> _ u | ock  | X        | Close      |

## Locking MCS-TOUCHSCREEN

#### 1.3. Locking Touchscreen

- 1. Double click the 'MCS TOOLS' Icon on the Desktop.
- 2. Double click 'Memory Lock' sub directory.
- 3. Double click 'Lock\_Memory.sh'.

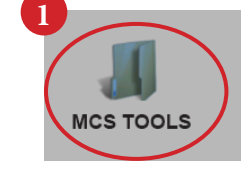

4. Click 'Execute'. The touchscreen will reboot.

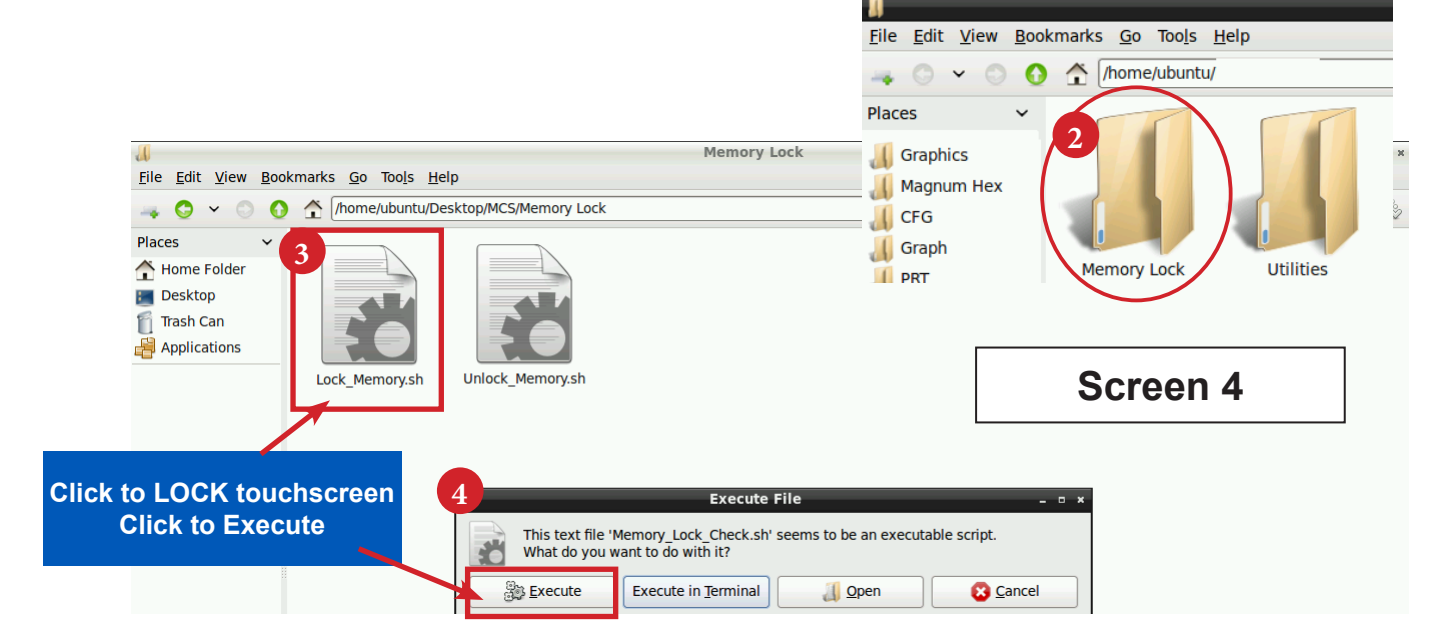

When the Lock Memory file is pressed it does an automatic reboot and autostarts MCS-Connect.

Check the top right corner of the desktop to make sure the touchscreen is locked.